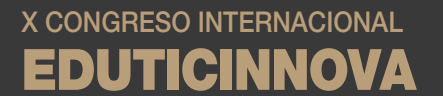

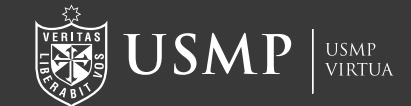

# **Plataforma OJS**

¿Cómo subir mi trabajo a través de la plataforma OJS?

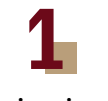

### Ingresar al siguiente enlace:

https://www.aulavirtualusmp.pe/ojs/index.php/eduticinnova/

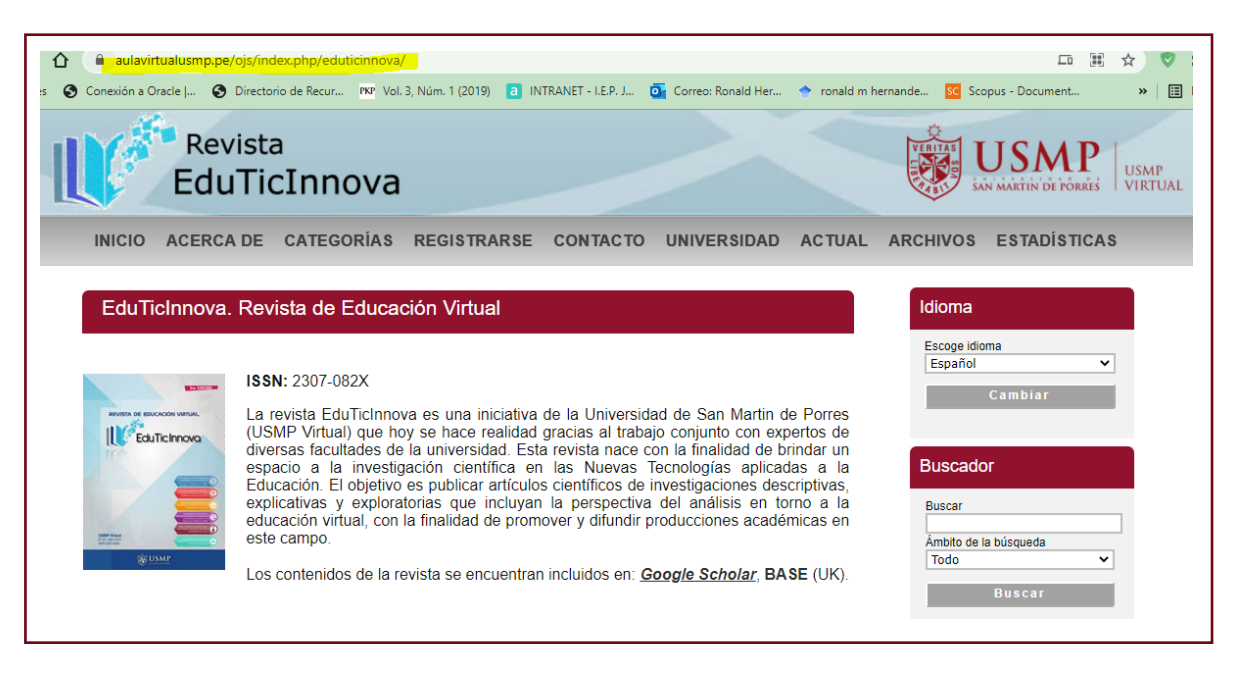

# 2

Es importante que primero pueda registrarse (no es necesario el registro de todos los autores, basta con que un solo autor pueda encargarse del envío)

| Rev<br>Edu | vista<br>JTicInnova                                                                                                    |                                                                                                    |
|------------|----------------------------------------------------------------------------------------------------|----------------------------------------------------------------------------------------------------|
|            | A DE CATEGORÍAS REGISTRARSE CONTACTO UNIVERSIDAD ACTUAL<br>. Revista de Educación Virtual<br>ISSN: 2307-082X<br>La revista EduTicInnova es una iniciativa de la Universidad de San Martin de Porres<br>(USMP Virtual) que hoy se hace realidad gracias al trabajo conjunto con expertos de<br>diversas facultades de la universidad. Esta revista nace con la finalidad de brindar un<br>espacio a la investigación científica en las Nuevas Tecnologías aplicadas a la<br>Educación. El objetivo es publicar artículos científicos de investigaciones descriptivas,<br>explicativas y exploratorias que incluyan la perspectiva del análisis en torno a la<br>educación virtual, con la finalidad de promover y difundir producciones académicas en<br>este campo.<br>Los contenidos de la revista se encuentran incluidos en: <u>Google Scholar</u> , BASE (UK). | ARCHIVOS ESTADÍSTICAS  Idioma Escoge idioma Español Cambiar  Buscador Buscar Ämbito de la búsqueda Todo Buscar Escorer |

| X CONGRESO IN | TERNACIONAL |
|---------------|-------------|
| EDUTIC        | INNOVA      |

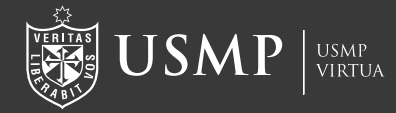

## Recuerde completar todos los campos obligatorios (\*). Es obligatorio activar el rol de "Autor"

| Registrarse                                       |                                                                                                    |                                       |
|---------------------------------------------------|----------------------------------------------------------------------------------------------------|---------------------------------------|
| Rellene el formulario  <br>Haga clic aquí si ya e | para registrarse en el sitio.<br>stá registrado con esta u otra revista de este sitio.                       | Escoge idioma<br>Español 🗸<br>Cambiar |
| Perfil                                            |                                                                                                    | Buscador                              |
| Idioma del formulario                             | Español V Cambiar<br>Para introducir la siguiente información en otros idiomas, primero seleccione el idioma | Buscar                                |
| Nombre de usuario/a *                             |                                                                                                    | Ámbito de la búsqueda                 |
| Contraseña *                                      | El nombre de usuario/a debe contener unicamente letras minusculas, numeros y guiones/guiones<br>bajos.       | Todo V<br>Buscar                      |
| Repetir contraseña *                              |                                                                                                    | Examinar<br>- Por número              |
| Saludo                                            |                                                                                                    | Por autor/a                           |
| Nombre *                                          |                                                                                                    | Por título     Otros revistos         |
| Segundo nombre                                    |                                                                                                    | Categorías                            |
| Apellidos *                                       |                                                                                                    |                                       |
| Iniciales                                         | Joan Alice Smith = JAS                                                                                       |                                       |
| Sexo                                              |                                                                                                    | Palabras clave                        |

# 3

Dar click en **"Nuevo envío"** 

| EduTicI                                                                                                    | nnova                                     |                          |             |          | SAN M                                                                   | <b>SIVIP</b><br>ARTIN DE PORRES |
|----------------------------------------------------------------------------------------------------|-------------------------------------------|--------------------------|-------------|----------|-------------------------------------------------------------------------|---------------------------------|
| INICIO ACERCA DE CAT                                                                                                    | TEGORÍAS ÁREA PE                          | ERSONAL CONTACTO         | UNIVERSIDAD | ACTUAL   | ARCHIVOS                                                                | ESTADÍSTICA                     |
| Página principal del us                                                                                                  | suario/a                                  |                          |             |          | Idioma                                                                  |                                 |
|                                                                                                    |                                           |                          |             |          |                                                                         |                                 |
| EduTicInnova. Revista                                                                                                    | de Educación Vir                          | rtual                    |             |          | Escoge idioma<br>Español<br>C a                                         | <b>∨</b><br>mbiar               |
| EduTicInnova. Revista<br>Autor/a                                                                                         | a <b>de Educación Vir</b><br>0 Activo/a 0 | rtual<br>) Archivar      | [Nuev       | o envío] | Escoge idioma<br>Español<br>Ca                                          | <b>∨</b><br>mbiar               |
| EduTicInnova. Revista<br>Autor/a<br>Mi cuenta<br>• Mostrar Mis revistas                                                  | o <b>de Educación Vir</b><br>0 Activo/a 0 | <b>rtual</b><br>Archivar | [Nuev       | o envio] | Escoge idioma<br>Español<br>Ca<br>Buscador                              | <b>∨</b><br>mbiar               |
| EduTicInnova. Revista<br>Autor/a<br>Mi cuenta<br>• Mostrar Mis revistas<br>• Editar mi perfil                            | n <b>de Educación Vir</b><br>0 Activo/a 0 | <b>rtual</b><br>Archivar | [Nuev       | o envio] | Escoge idioma<br>Español<br>Ca<br>Buscador<br>Buscar                    | ♥<br>mbiar                      |
| EduTicInnova. Revista<br>Autor/a<br>Mi cuenta<br>• Mostrar Mis revistas<br>• Editar mi perfil<br>• Cambiar mi contraseña | o <b>de Educación Vir</b><br>0 Activo/a 0 | <b>rtual</b><br>Archivar | Nuev        | o envio] | Escoge idioma<br>Español<br>Co<br>Buscador<br>Buscar<br>Ámbito de la bú | ♥<br>mbiar                      |

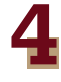

# Elegir la sección "Congreso EduTicInnova" y activar la lista de comprobación de envíos

| I.INICIO 2. CARGAR EL ENVÍO 3. INTRODUCIR LOS METADATOS 4. CARGAR LOS ARCHIVOS COMPLEMENTARIOS 5.<br>CONFIRMACIÓN     ¿Necesila ayuda? Póngase en contacto con Dennis Castillo para recibir asistencia. | Escoge idioma<br>Español V<br>Cambiar               |
|----------------------------------------------------------------------------------------------------|-----------------------------------------------------|
| Sección de la revista                                                                                                    | Buscador                                            |
| Seleccione la sección adecuada para el envio (ver Secciones y Política en Acerca de la revista).                                                                                                    | Buscar                                              |
| Sección* Seleccione una sección  Seleccione una sección                                                                                                    | Ámbito de la búsqueda<br>Todo Y                     |
| Idioma del envic Editorial                                                                                                    | Buscar                                              |
| Esta revista acepta envío <del>s en vanos kulomas, enja en uno</del> ma principal del envío en el menú desplegable.                                                                                     |                                                     |
| ldioma* Español ✓                                                                                                    | <ul> <li>Por número</li> <li>Por autor/a</li> </ul> |

## **EDUTICINNOVA**

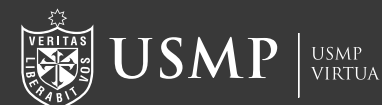

Categorías

Palabras clave

Aprendizaje Aprendizaje en línea Au

Desempeño docente, Maestrías Educació a distancia Educación digital Enseñanza

multimedia Estrategias educativas Formación

Televisión educativa Trastorno del Espectro Aut

médica Tecnología Tecnología educacional

virtuales Competencias digitales

#### Lista de comprobación del envío

Marque los siguientes elementos para indicar que este envío está preparado para que la revista lo examine (más abajo se pueden añadir comentarios al editor/a).

- El envío no ha sido publicado previamente ni se ha sometido a consideración por ninguna otra revista (o se ha proporcionado una explicación al respecto en los Comentarios al editor/a).
- El archivo de envío está en formato OpenOffice, Microsoft Word, RTF o WordPerfect.
- Siempre que sea posible, se proporcionan direcciones URL para las referencias.
- El texto tiene interlineado sencillo; 12 puntos de tamaño de fuente; se utiliza cursiva en lugar de subrayado (excepto en las direcciones URL); y todas las ilustraciones, figuras y tablas se encuentran colocadas en los lugares del texto apropiados, en vez de al final.
- URL); y todas las ilustraciones, figuras y tablas se encuentran colocadas en los lugares del texto apropiados, en vez de al final. Z El texto se adhiere a los requisitos estilísticos y biliográficos resumidos en las Directrices del autor/a, que aparecen en Acerca de la revista.
- Si se envía a una sección evaluada por pares de la revista, deben seguirse las instrucciones en Asegurar una evaluación anónima.

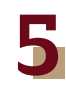

Subir el primer documento en Word que incluye solamente información del trabajo sin mencionar a los autores

| Paso 2. Cargar el envio                                                                                                    | Idioma                                                              |
|----------------------------------------------------------------------------------------------------|---------------------------------------------------------------------|
|                                                                                                    | Escoge idioma                                                       |
| ONFIRMACIÓN                                                                                                    | Cambiar                                                             |
| Para cargar un manuscrito en esta revista, complete los siguientes pasos:                                                                                                    |                                                                     |
| 1. Haga clic en Examinar (o Seleccionar archivo) en esta página para abrir la ventana Seleccionar archivo y así poder                                                                                                    |                                                                     |
| 2. Localice el archivo que desea enviar v resáltelo.                                                                                                    | Buscador                                                            |
| 3. Haga clic en Abrir (en la ventana Seléccionar archivo) y verá el nombre del archivo en esta página.                                                                                                    |                                                                     |
| <ol> <li>Haga clic en Cargar para enviar el archivo al sitio web de la revista y renombrarlo según las normas de la revista.</li> <li>Una concentrativa de la concentrativa de la</li></ol> | Buscar                                                              |
| 5. Ona vez cargado el envio, naga cic en Guardar y continuar, en la parte intenior de esta pagina.                                                                                                    |                                                                     |
| /Necesita ayuda? Póngase en contacto con Dennis Castillo para recibir asistencia.                                                                                                    | Ambito de la búsqueda                                               |
|                                                                                                    | lodo                                                                |
|                                                                                                    |                                                                     |
| Archivo de envío                                                                                                    | Buscar                                                              |
| Archivo de envío                                                                                                    | Buscar                                                              |
| Archivo de envío<br>No se ha cargado ningún archivo de envío.                                                                                                    | Buscar<br>Examinar<br>• Por número                                  |
| Archivo de envío<br>No se ha cargado ningún archivo de envío.<br>Cargar el archivo Ningún archivo seleccionado Cargar GARANTIZAR UNA                                                                                                    | Buscar<br>Pornúmero<br>Por autor/a                                  |
| Archivo de envío<br>No se ha cargado ningún archivo de envío.<br>Cargar el archivo de envío<br>REVISIÓN ANÓNIMA                                                                                                    | Buscar<br>Pornúmero<br>Por autoría<br>Por título                    |
| Archivo de envío<br>No se ha cargado ningún archivo de envío.<br>Cargar el archivo de envío<br>REVISIÓN ANÓNIMA                                                                                                    | Buscar<br>Por número<br>Por autor/a<br>Por título<br>Otras revistas |

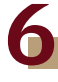

#### Introducir los metadatos de los autores, si hay más de un autor dar click en "añadir autor"

|                                                     |                                                                                                    | Escoge idioma                                                                                                    |
|-----------------------------------------------------|----------------------------------------------------------------------------------------------------|----------------------------------------------------------------------------------------------------|
| I. INICIO 2. CARGAR EL ENVIO 3. II                  | IRODUCIR LOS METADATOS 4. CARGAR LOS ARCHIVOS COMPLEMENTARIOS 5. CONFIRMACIÓN                                                                                                    | Combior                                                                                                    |
| Idioma del formulario                               | Español ✔ Cambiar<br>Para introdudir la siguiente información en otros idiomas, primero seleccione el idioma.                                                                    | Cambrar                                                                                                    |
| Autores/as                                          |                                                                                                    | Buscador                                                                                                    |
| Nombre *                                            | Ronald                                                                                                    |                                                                                                    |
| Segundo nombre                                      | М.                                                                                                    | Buscar                                                                                                    |
| Apellidos *                                         | Hernández                                                                                                    | Ámbito de la búsqueda                                                                                                    |
| Correo electrónico *                                | maal hamandez@nutlook.com pe                                                                                                    | Todo                                                                                                    |
| ORCID ID                                            |                                                                                                    | Buscar                                                                                                    |
|                                                     | Solo el Registro ORCID puede asignar ORCID IDs. Debes aceptar sus estándares para disponer de ORCID IDs e incluri la URL completa (pe.<br>http://orcid.org/0000-0002-1825-0097). | Por número                                                                                                    |
| URL                                                 |                                                                                                    | Por autoría     Por titula                                                                                                    |
| Institución                                         | Universidad de San Martín de Porres                                                                                                    | Otras revistas     Categorias                                                                                                    |
|                                                     | (Su institución, p. ej. "Universidad Simon Fraser")                                                                                                    | Palabras clave                                                                                                    |
| País                                                | ~                                                                                                    |                                                                                                    |
| Resumen biográfico<br>(p. ej. departamento y rango) |                                                                                                    | Aprendizaje Aprendizaje en lines auto vinuevo Competenci<br>digitales Desempete docente, Mexatian Educación a<br>distancia Extension devide Terminene enternete Extensione estos<br>remeator estas lossentos terroras extensional terroras estos<br>transmo est Especto Autor USMP Vintual aprendizaje<br>colaborativo allas vinual e-learning educación |
|                                                     | X to 💦   B / U 🗄  =                                                                                                    | evaluación virtual virtual                                                                                                    |

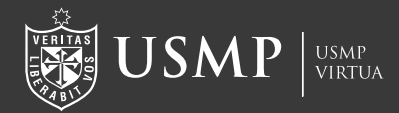

## 7

Completar los datos que corresponden al Título, resumen, palabras clave y referencias (información según el idioma original)

| Título v resumen                                                                                                    |                                                                                                    |                                                                                                    |                                                  |               |  |
|----------------------------------------------------------------------------------------------------|----------------------------------------------------------------------------------------------------|----------------------------------------------------------------------------------------------------|--------------------------------------------------|---------------|--|
| Titulo *                                                                                                    |                                                                                                    |                                                                                                    |                                                  |               |  |
| Resumen *                                                                                                    |                                                                                                    |                                                                                                    |                                                  |               |  |
|                                                                                                    |                                                                                                    |                                                                                                    |                                                  |               |  |
|                                                                                                    |                                                                                                    |                                                                                                    |                                                  |               |  |
|                                                                                                    |                                                                                                    |                                                                                                    |                                                  |               |  |
|                                                                                                    |                                                                                                    |                                                                                                    |                                                  |               |  |
|                                                                                                    |                                                                                                    |                                                                                                    |                                                  |               |  |
|                                                                                                    |                                                                                                    |                                                                                                    |                                                  |               |  |
|                                                                                                    |                                                                                                    |                                                                                                    |                                                  |               |  |
|                                                                                                    |                                                                                                    |                                                                                                    |                                                  |               |  |
|                                                                                                    | X 💫 🔼 B Z U                                                                                                    | E E 😑 🔅 😧 🖛 🖬 🗞                                                                                                    |                                                  |               |  |
| -                                                                                                    |                                                                                                    |                                                                                                    |                                                  |               |  |
|                                                                                                    |                                                                                                    |                                                                                                    |                                                  |               |  |
| Organismos colab                                                                                                    | oradores                                                                                                    |                                                                                                    |                                                  |               |  |
| Organismos colab                                                                                                    | oradores                                                                                                    |                                                                                                    |                                                  | (             |  |
| Organismos colabo<br>Mencione los organismos (pr<br>Fulanito de Tal, Universidad I                                                                              | Dradores<br>ersona, organización o servicio) que contribuyer<br>fetro; Universidad Máster, Departamento de Cie                                                                                             | ron, financiaron o respaldaron el trabajo pre<br>encia Computacional).                                                 | sentado en este envío. Sepárelos con un punto y  | coma (p. ej.: |  |
| Organismos colab<br>Mencione los organismos (pr<br>Fulanito de Tal, Universidad !<br>Organismos                                                                 | pradores<br>ersona, organización o servicio) que contribuyer<br>letro: Universidad Máster, Departamento de Cie                                                                                             | ron, financiaron o respaldaron el trabajo pre<br>encia Computacional).                                                 | sentado en este envío. Sepárelos con un punto y  | coma (p. ej.: |  |
| Organismos colab<br>Mencione los organismos (pr<br>Fulanito de Tal, Universidad !<br>Organismos                                                                 | Dradores<br>ersona, organización o servicio) que contribuyel<br>letro: Universidad Máster, Departamento de Cie                                                                                             | ron, financiaron o respaldaron el trabajo pre<br>encia Computacional).                                                 | sentado en este envío. Sepárelos con un punto y  | coma (p. ej.: |  |
| Organismos colabo<br>Mencione los organismos (or<br>Fulanito de Tal, Universidad ?<br>Organismos                                                                | Dradores<br>vrsona, organización o servicio) que contribuye<br>lerro: Universidad Máster, Departamento de Cie                                                                                              | ron, financiaron o respaldaron el trabajo pre<br>encia Computacional).                                                 | isentado en este envío. Sepárelos con un punto y | coma (p. ej.: |  |
| Organismos colab<br>Mencione los organismos (or<br>Fulanito de Tal, Universidad /<br>Organismos<br>Referencias                                                  | oradores<br>esona, organización o servicio) que contribuyer<br>letro: Universidad Máster, Departamento de Cie                                                                                              | ron, financiaron o respaldaron el trabajo pre<br>encia Computacional).                                                 | sentado en este envío. Sepárelos con un punto y  | coma (p. ej.: |  |
| Organismos colab<br>Mencione los organismos (or<br>Fulanito de Tal, Universidad /<br>Organismos<br>Referencias<br>Proporcione una lista de refe                 | pradores<br>esona, organización o servicio) que contribuye<br>letro: Universidad Máster, Departamento de Ce<br>enolas con formato de las obras otadas en este                                              | ron, financiaron o respaldaron el trabajo pre<br>encia Computacional).<br>e envío. Separe cada referencia con una líne | sentado en este envío. Sepárelos con un punto y  | coma (p. ej.: |  |
| Organismos colab<br>Mencione los organismos (pr<br>Fulanito de Tal, Universidad f<br>Organismos<br>Referencias<br>Proporcione una lista de refe<br>Referencias  | oradores<br>resna organización o senticiol que contribuyes<br>fetero: Universidad Másler, Departamento de Cir<br>enclas con formato de las obras citadas en este                                           | ron, financiaron o respaidaron el trabajo pre<br>encia Computacional).                                                 | sertado en este envío. Sepárelos con un punto y  | coma (p. ej.  |  |
| Organismos colab<br>Mencione los organismos (or<br>Fulanito de Tal, Universidad f<br>Organismos<br>Referencias<br>Proporcione una lista de refe<br>Referencias  | pradores resna, organización o servicio) que contribuyes fetre: Universidad Master, Departamento de Cle encias con formatio de las obras otradas en este                                                   | ron, financiaron o respaldaron el trabajo pre<br>encia Computacional).<br>                                             | santado en este envío. Sepáreios con un punto y  | coma (p. ej.: |  |
| Organismos colab<br>Mencione los organismos (pr<br>Fulanto de Tall. Universidad 1<br>Organierros<br>Referencias<br>Proporcione una lista de refe<br>Referencias | vradores vrana, organización o servicio) que contribuyes letro: Universidad Másier. Departamento de Cie encias con formato de las obras citadas en este                                                    | ron, financiaron o respaidaron el trabajo pre<br>encia Computacional).<br>enció. Separe cada referencia con una líne   | sentado en este envío. Sepárelos con un punto y  | coma (p. ej.: |  |
| Organismos colab<br>Mencione los organismos (p.<br>Fulanto de Tal, Universidad I<br>Organismos<br>Referencias<br>Referencias<br>Referencias                     | pradores ersons, organización o servicio) que contribuye ferer. Universadas Máster, Departamento de Ca encias con formato de las obras oitadas en este                                                     | ron, financiaron o respaldaron el trabajo pre<br>encia Computacional).                                                 | sertado en este envío. Sepárelos con un punto y  | coma (p. e] : |  |
| Organismos colab<br>Mercione los organismos (pr<br>Fulanto de Tal. Universidad f<br>Organismos<br>Referencias<br>Proporcione una lista de refe<br>Referencias   | pradores versa, organización o servicio) que contribuyes letro: Universidad Másser. Departamento de Cie encias con formato de las obras citadas en este                                                    | ron, finandiaron o respaidaron el trabajo pre<br>encia Computacional).                                                 | sertado en este envío. Sepárelos con un punto y  | coma (p. ej : |  |
| Organismos colab<br>Mendone los organismos (pr<br>Fulanto de Tal, Universidad 1<br>Organismos<br>Referencias<br>Proporcione una lista de refe<br>Referencias    | vradores resma organización o servicio que contribuyes resma organización o servicio que contribuyes rencias con formato de las obras ortadas en este                                                      | ron, financiaron o respatidaron el trabajo pre<br>encia Computacional).                                                | sertado en este envío. Sepárelos con un punto y  | coma (p. ej.: |  |
| Organismos colab<br>Mencione los organismos (pur<br>Julanto de Tal., Universidad I<br>Organismos<br>Referencias<br>Proporcione una lista de refe<br>Referencias | oradores versa, organización o servicio) que comblyge versa, organización o servicio) que comblyge versa. Departamento de Ce versa de las obras orazón de Ce versa con formato de las obras orazón en este | ron, financiaron o respaldaron el trabajo pre<br>encia Computacional).                                                 | sertado en este envío. Sepáreios con un punto y  | coma (p. e):  |  |
| Organismos colab<br>Mendone los organismos (pu<br>eluanto de Tal, Universidad 1<br>Organismos<br>Referencias<br>Proporcione una lista de refe<br>Referencias    | vradores vrana, organización o servicio) que contribuyes letro: Universidad Máster. Departamento de Cle encias con formato de las obras citadas en este                                                    | ron, financiaron o respaidaron el trabajo pre<br>encia Computacional).                                                 | sertado en este envío. Sepúrelos con un punto y  | coma (p. ej : |  |

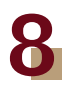

En este apartado deberán subir el segundo documento en Word que incluye los datos de autoría del trabajo.

| Revista<br>EduTicI                                                                                                    | nnova                                                                                                    |                                                                                |                                                       | USMP<br>WAN MARTIN DE FORAES                                                 |
|----------------------------------------------------------------------------------------------------|----------------------------------------------------------------------------------------------------|--------------------------------------------------------------------------------|-------------------------------------------------------|------------------------------------------------------------------------------|
| INICIO                                                                                                    | ACERCA DE CATEGORÍAS ÁREA PERSONAL CO                                                                                                    | NTACTO UNIVERSIDAD AC                                                          | TUAL ARCHIVOS EST                                     | TADÍSTICAS                                                                   |
| Paso 4. Cargar los archivos comp                                                                                                    | lementarios                                                                                                    |                                                                                |                                                       | Idioma                                                                       |
| <ol> <li>NICIO 2: CARGAR EL DIVÍO 2: INTRODUCIR LOS M<br/>Exter para opportal permite añadir archivos comp<br/>ponjurios de datos que no se puedan integrar en el teo</li> </ol> | TRANTOS 4. CARGARLOS ARCHIVOS CONFLEMENTARIOS 5. CONFIRMA<br>ementarios al envío. Existe archivos, que pueden estar en cualquier<br>establecidos por la envísión ébia de la investigación (e) luentes que<br>lo u otros materiales que se añadan a la contribución de trabajo. | ormato, pueden incluir (a) herramient<br>de otro modo no estañan disponibles j | as de investigeción; (b)<br>para los lectoresias. (d) | Eucopa diorna<br>[Equator V<br>Clambilar                                     |
| ID. TITULO                                                                                                    | NOWBRE DELARCHWO ORIGINAL                                                                                                    | FECHADE SUBIDA                                                                 | ACCIÓN                                                | Buscador                                                                     |
| Cargar archies complementario<br>Guardar y continuar<br>Cancelor                                                                                                    | No se han sñadido archivos complementarios a este envío<br>Belectorur archivo 11th gún archivo seleccionado Cargo                                                                                                    | <mark>S</mark> arantizar una revisión anònina.                                 |                                                       | Bacor<br>Antiko de la bioqueda<br>Tado V                                     |
| Direccién: Calle Los Pinos 250 San Isidro, Unidad<br>Tekifono: (+51) 01 3620054 Anexo 1742<br>Correc: revistadu/idinova@jumpvittual edu pe                                       | le Virtualización Acadèmica, Universidad de San Martin de Porea. Lin                                                                                                    | a-Parú.                                                                        |                                                       | Persatoria     Persatoria     Persatoria     Colorerovatae     Colorerovatae |
|                                                                                                    |                                                                                                    |                                                                                |                                                       | Palabras clave                                                               |

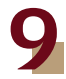

## Confirmaremos el envío dando click en "Finalizar envío"

| INICIO ACERCA                                                           | DE CATEGORÍAS ÁREA PERSONA                         | AL CONTACTO UNIVERSIDAD                                      | ACTUAL ARCHIVOS               | ESTADÍSTICAS                                                                                        |
|-------------------------------------------------------------------------|----------------------------------------------------|--------------------------------------------------------------|-------------------------------|----------------------------------------------------------------------------------------------------|
| nfirmar el envío                                                        |                                                    |                                                              |                               | Idioma                                                                                              |
| EL ENVIO 3. INTRODUCIR LOS METADATOS 4. C                               | CARGAR LOS ARCHIVOS COMPLEMENTARIOS 5. CA          | ONFIRMACIÓN<br>o principal del envío recibirá un acuse de re | cibo por correo electrónico y | Escoge idioma<br>Español 🗸                                                                          |
| so del envío a través del proceso editorial inicia<br><b>el archivo</b> | ando sesión en el sitio web de la revista. Gracias | s por su publicación en EduTicInnova. Revist                 | a de Educación Virtual.       | Buscador                                                                                            |
|                                                                         | 710.0                                              | TAMAÑO DEL ARCHIVO                                           | EECHA DE SUBIDA               | 0                                                                                                   |
| NOMBRE DEL ARCHIVO ORIGINAL                                             | TIPO                                               | THINNING DECRIVENTING                                        |                               | Buscar                                                                                              |
| NOMBRE DEL ARCHIVO ORIGINAL<br>RESUMEN PONENCIA.DOCX                    | Archivo de envío                                   | 13KB                                                         | 08-10                         | Ambito de la búsqueda                                                                               |
| NOMBRE DEL ARCHIVO ORIGINAL RESUMEN PONENCIA DOCK Cancelar              | Archivo de envío                                   | 13KB                                                         | 08-10                         | Anchito de la biospundia<br>Todo Vita de la biospundia<br>Todo Vita de la biospundia<br>Biu e ca ar |
| NOMBRE DEL ARCHIV<br>RESUMEN PONENCIA                                   | DOCK                                               | DOCK Archivo de envío                                        | DOCK Archivo de envío 1349    | DOCK Archivo de envío 13KB 06-10                                                                    |